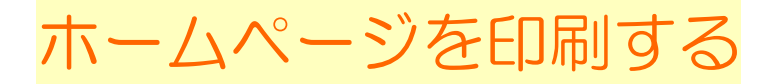

# 1 印刷プレビューで、確認しよう。

レロ ヘルプ(出) **②** 検索 <u>。</u> お気に入り 

 <u>爾歴</u>

<u>入</u> 印刷プレビュー 学校 校内ネットワークへ よう 勉強で利用するときに使うページ 総合の時間でホ・ 印刷前には、 小学生のため 必ずこの「印刷プレビュー」を こねっと800 クリックして、 goo ・全部印刷すると何枚になるのか。 Study@nifty ・必要なページは何枚目にあるか。 ・紙の向きがそのままでよいのか。 文化庁 を確かめる。 喬市教育会館 相談ホームペー

ホームページを印刷する

## 2 印刷プレビューの見方を覚えよう。

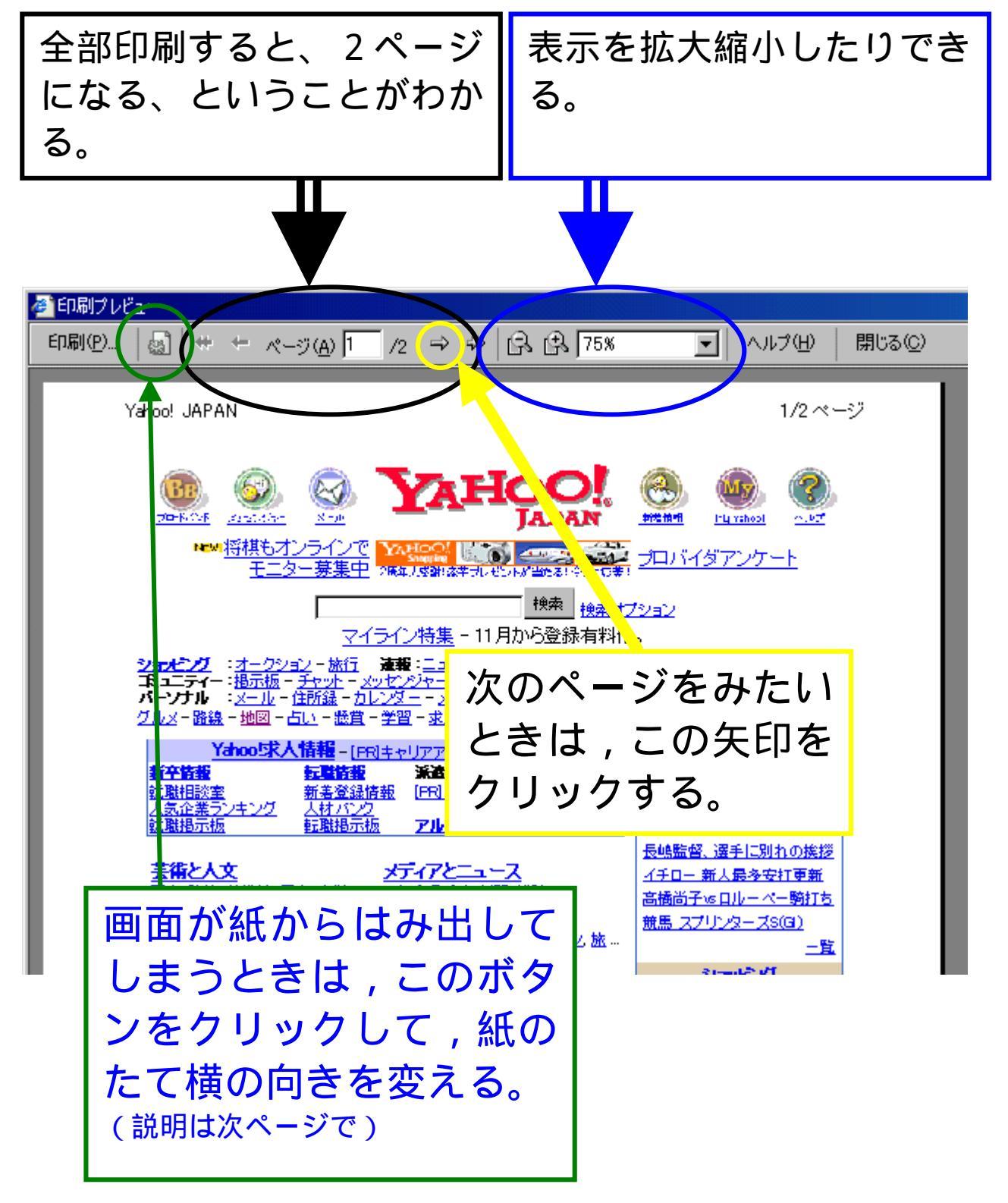

ホームページを印刷する

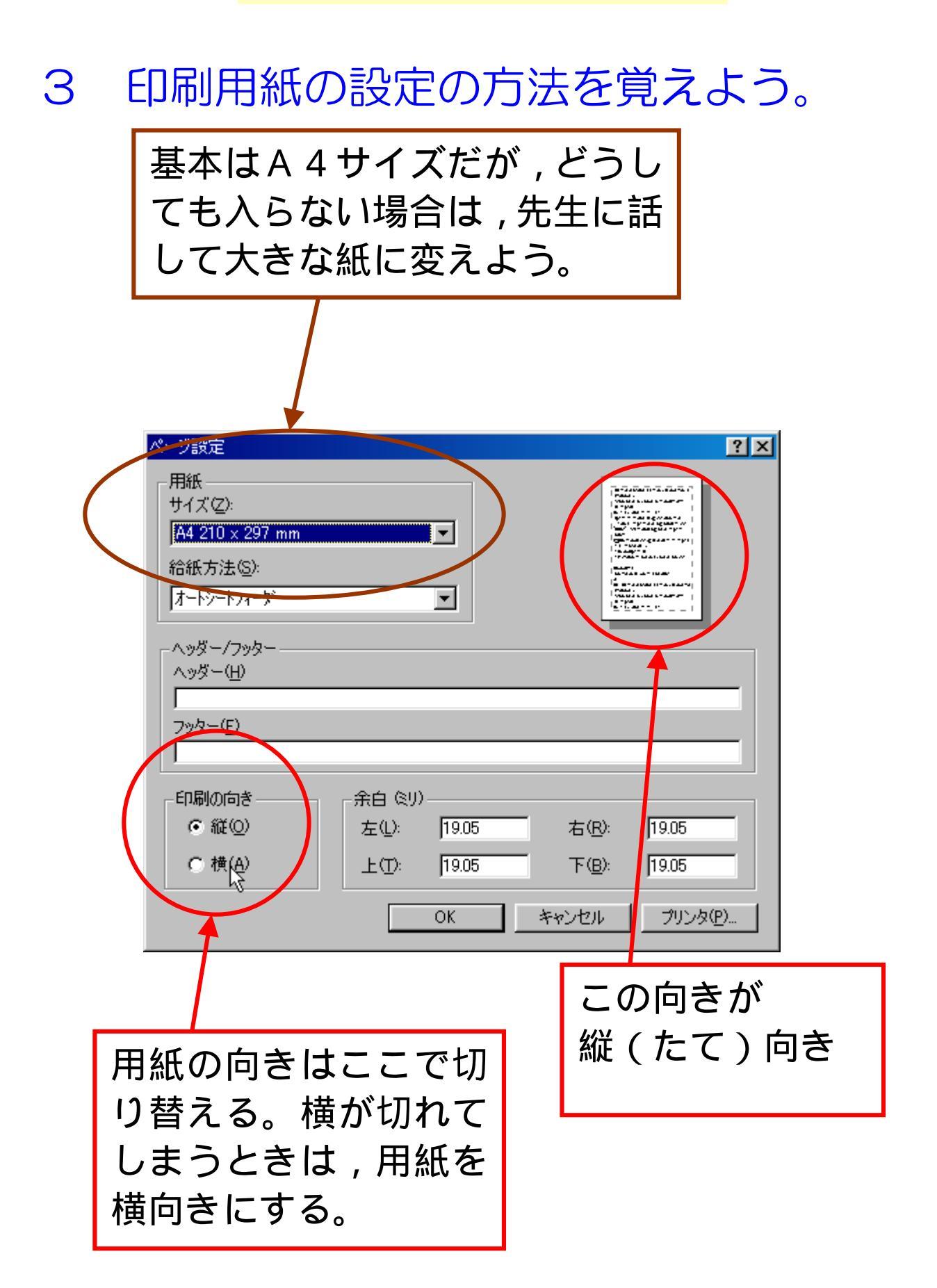

ホームページを印刷する

### 4 必要なページを確認しよう。

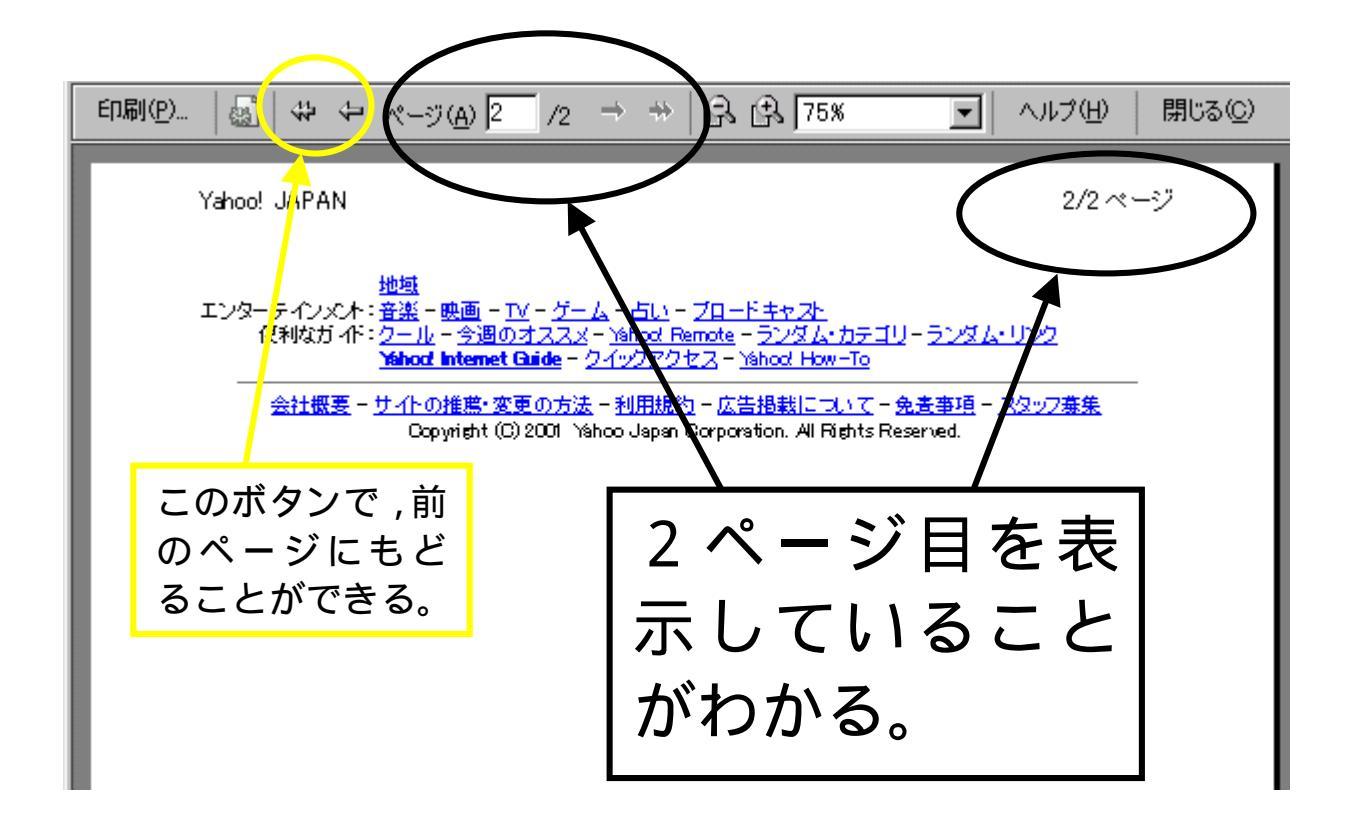

2ページ目に必要な情報が ないときは,印刷は1ページ だけにする。

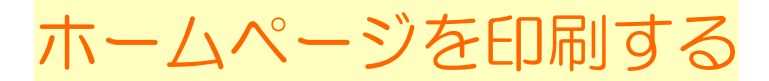

### 5 印刷を開始するには。

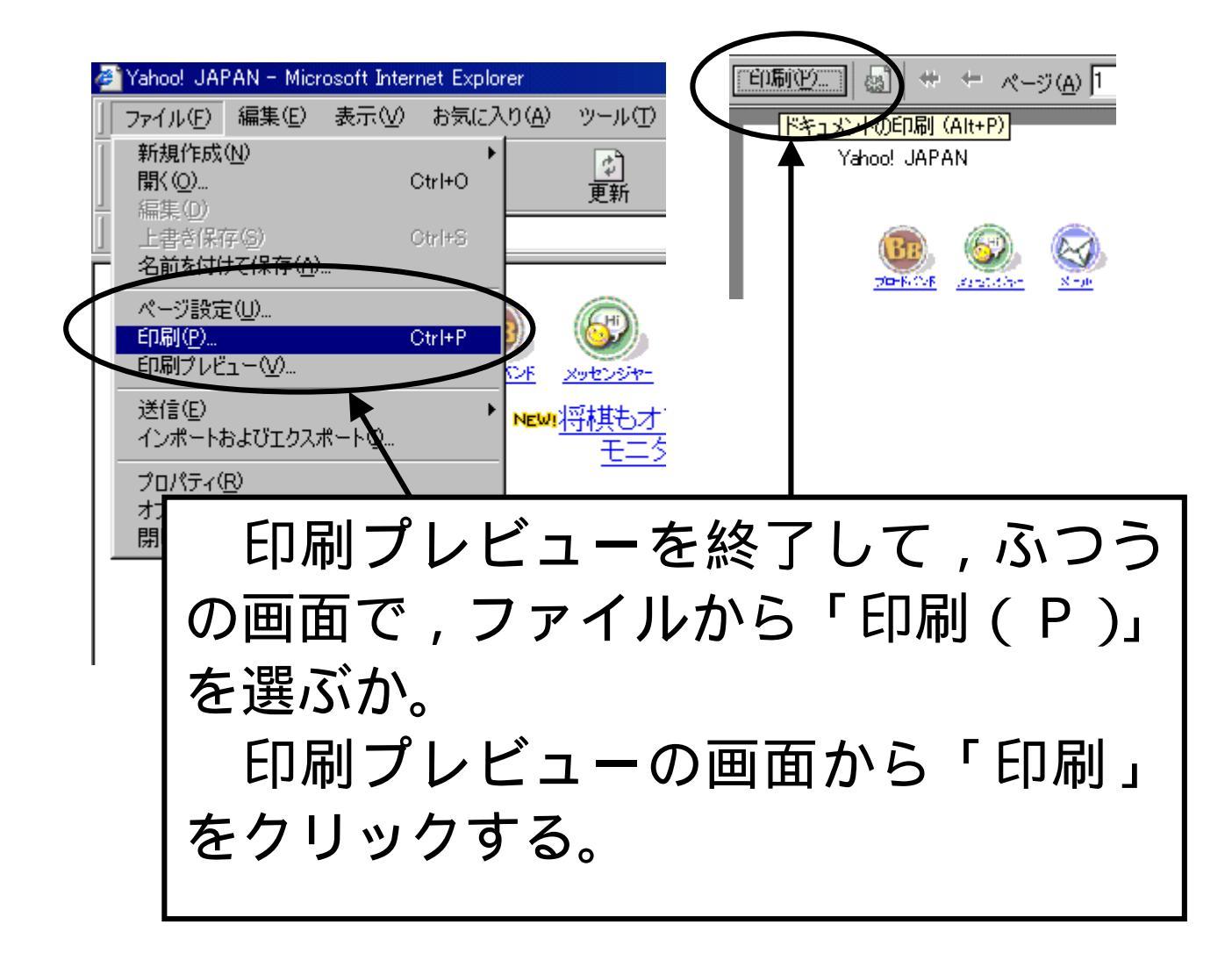

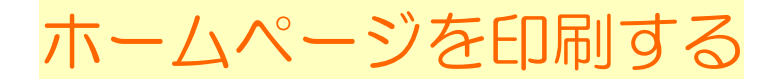

### 6 印刷するページの設定を覚えよう。

どのプリンタで印刷するか選ぶことができる。

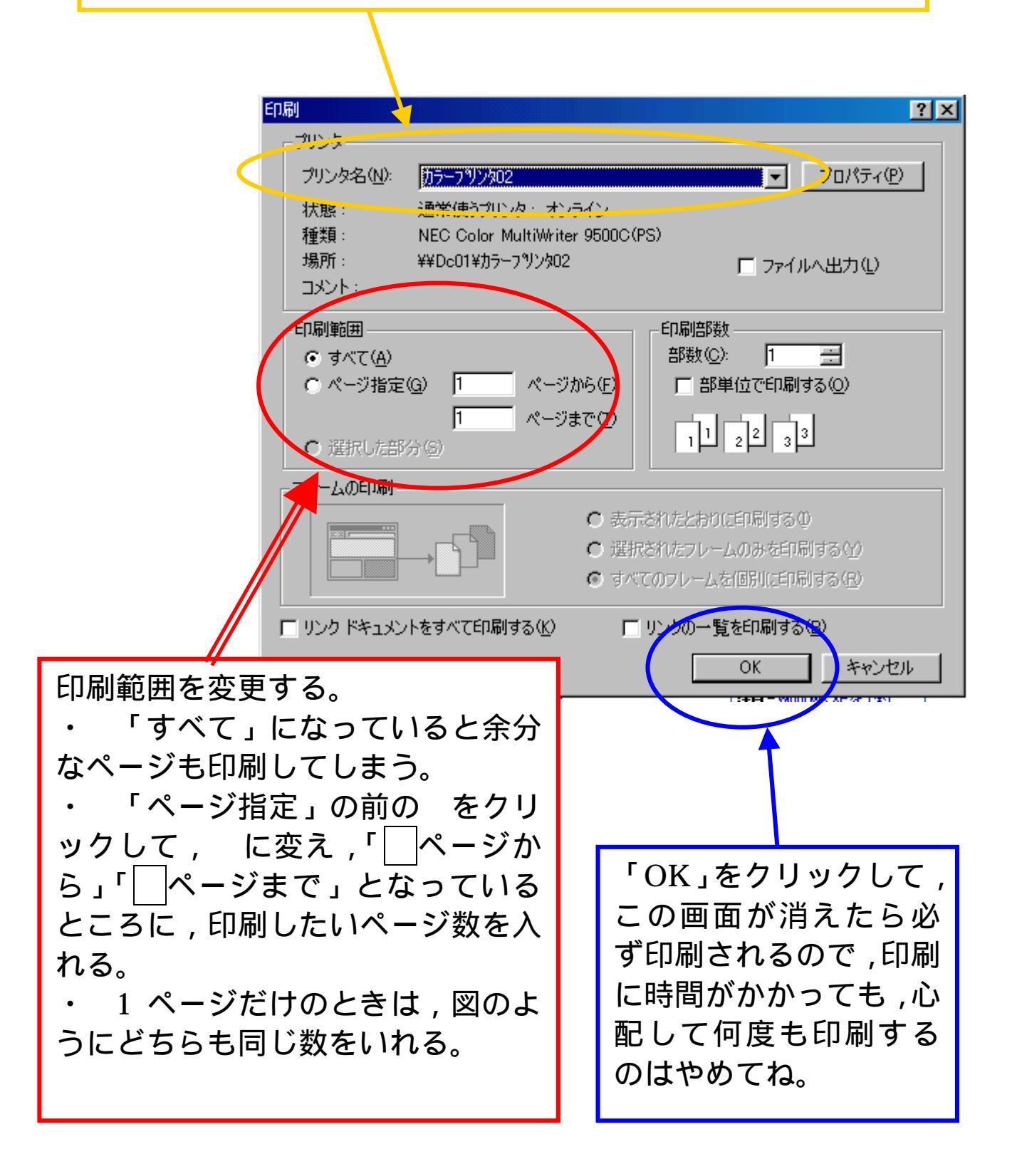

ホームページを印刷する

- 7 印刷するとき、気をつけたいこと
  - ・必要なページだけ印刷すると早くできます。
  - ・印刷せずに、studynote などに必要な文章や写真をはりつけると、自分だけの生きた情報になります。

コンピュータの中で,文書や写真をコ ピーする方法を早く覚えましょう。

- ・印刷ボタンを押してから,実際に印刷されるまでは時間がかかります。
- ・一度にたくさんの人が印刷しようとする と,時間がかかります。
- ・写真や図が多いページを印刷すると時間 がかかります。